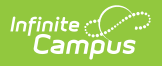

## **Copy Rating Scales**

Last Modified on 10/21/2024 8:20 am CDT

Staff Evaluations will no longer be available after June 30th, 2025. For more information, visit the Human Resources and Staff Evaluation Deprecation FAQ.

Tool Search: Rating Scales

Copying a Rating Scale allows you to quickly set up a new Rating Scale with the same Codes from a previously configured Rating Scale. After you copy the Rating Scale, you can edit the new Rating Scale as necessary.

| Rating Scales 🏠                                                                                   |                                                                                                    |                                                                                                    |                                             |                                                                                                    | Staff Evaluations > Setup > Rating Scales |
|---------------------------------------------------------------------------------------------------|----------------------------------------------------------------------------------------------------|----------------------------------------------------------------------------------------------------|---------------------------------------------|----------------------------------------------------------------------------------------------------|-------------------------------------------|
| <ul> <li>e New B Save 𝒱 Copy ⊗ Delete</li> </ul>                                                  |                                                                                                    |                                                                                                    |                                             |                                                                                                    |                                           |
| Rating Scales<br>Code<br>DF Demo<br>PERF<br>TEACHER<br>WT<br>PARA<br>PERF<br>PRINCIPAL            | Description<br>DF Demo<br>Performance<br>Teacher Evaluation<br>Classroom Walk Through<br>Paraprofessional<br>Evaluation<br>Performance<br>Principal Evaluation                                                                                                    | Period<br>20-21<br>20-21<br>20-21<br>20-21<br>20-21<br>24-25<br>24-25<br>24-25                                                                                  | ▼ Edit<br>Cod<br>PAF<br>*Des<br>Par<br>Rati | dit Rating Scale ode "Evaluation Pariod PARA 24-25: 06/24/2024 - 06/24/2025  Paraprofessional Evaluation atings (drag to sort from highest to lowest) "Code "Description "Code |                                           |
| SECRETARY<br>EFFECT<br>PERF<br>COMM<br>EFFECT<br>PERF<br>COMM<br>EFFECT<br>EVAL17<br>PERF<br>COMM | Secretary Evaluation<br>Effectiveness<br>Performance<br>Performance<br>Communication Skills<br>Effectiveness<br>Performance<br>Communication Skills<br>Effectiveness<br>Performance<br>Communication Skills<br>Effectiveness<br>Spring Evaluation 2016-<br>2017<br>Performance | 24-25<br>Fall1415<br>Fall1415<br>Spring1314<br>Spring14<br>Spring14<br>Spring15<br>spring15<br>spring15<br>Spring1617<br>Spring1617<br>Spring1617<br>Spring1617 | ×<br>×<br>×<br>Ad                           | X Copy Rating Scale X Code PARA Code PARA Cosciption Paraprofessional Evaluation Complete Copy Cic                                                                             |                                           |
| EFFECT<br>COMM<br>EFFECT<br>COMM                                                                  | Communication Skills<br>Effectiveness<br>Communication Skills<br>Effectiveness<br>Communication Skills                                                                                                    | Sum14<br>Sum14<br>Winter1314<br>Winter1415<br>Winter2016                                                                                                    | •                                           |                                                                                                    | •                                         |

Complete the following steps to copy the Rating Scale:

- Select the Rating Scale you want to copy and click the **Copy** button. The Copy Rating Scale window displays.
- 2. Change the Code and Description as necessary. (optional)
- 3. Select the **Evaluation Period** into which you want to copy the Rating Scale.
- 4. Click the **Complete Copy** button. The new Rating Scale displays in the Rating Scales group. Now you can edit the new Rating Scale as necessary.